# Nexus 3500系列交換器平台系統健康狀況檢查程 式

### 目錄

<u>簡介</u>

<u>監控CPU和記憶體使用情況</u> 檢查硬體診斷狀態 檢視硬體配置檔案 主動緩衝區監控 監控介面計數器/統計 監控控制平面策略統計資訊 執行Bootflash檔案系統運行狀況檢查 收集系統核心和進程日誌 相關資訊

# 簡介

本檔案介紹在執行Nexus作業系統(NX-OS)版本6.0(2)的Cisco Nexus 3500系列交換器平台上執行系統健康狀況檢查所使用的一般程序。

# 監控CPU和記憶體使用情況

若要接收系統的CPU和記憶體使用情況的概述,請輸入show system resources命令:

CPU1 states : 1.0% user, 6.0% kernel, 93.0% idle Memory usage: 4117064K total, 2614356K used, 1502708K free Switch#

如果需要有關消耗CPU週期或記憶體的進程的更多詳細資訊,請輸入show process cpu sort和show system internal kernel memory usage命令:

| switch# <b>show process cpu sort</b> |             |          |       |      |             |  |  |  |
|--------------------------------------|-------------|----------|-------|------|-------------|--|--|--|
| PID                                  | Runtime(ms) | Invoked  | uSecs | 1Sec | Process     |  |  |  |
|                                      |             |          |       |      |             |  |  |  |
| 3239                                 | 55236684    | 24663045 | 2239  | 6.3% | mtc_usd     |  |  |  |
| 3376                                 | 776         | 7007     | 110   | 2.7% | netstack    |  |  |  |
| 15                                   | 26592500 1  | 78719270 | 148   | 0.9% | kacpid      |  |  |  |
| 3441                                 | 4173060     | 29561656 | 141   | 0.9% | cfs         |  |  |  |
| 3445                                 | 7646439     | 6391217  | 1196  | 0.9% | lacp        |  |  |  |
| 3507                                 | 13646757    | 34821232 | 391   | 0.9% | hsrp_engine |  |  |  |
| 1                                    | 80564       | 596043   | 135   | 0.0% | init        |  |  |  |

| 2             | 6    | 302    | 20 | 0.0% | kthreadd    |
|---------------|------|--------|----|------|-------------|
| 3             | 1064 | 110904 | 9  | 0.0% | migration/0 |
| <snip></snip> |      |        |    |      |             |

| switch# <b>show</b> | system int     | ternal  | kernel | memory | usage       |
|---------------------|----------------|---------|--------|--------|-------------|
| MemTotal:           | 4117064        | kB      |        |        |             |
| MemFree:            | 1490120        | kB      |        |        |             |
| Buffers:            | 332            | kB      |        |        |             |
| Cached:             | 1437168        | kB      |        |        |             |
| ShmFS:              | 1432684        | kB      |        |        |             |
| Allowed:            | 1029266        | Pages   |        |        |             |
| Free:               | 372530         | Pages   |        |        |             |
| Available:          | 375551         | Pages   |        |        |             |
| SwapCached:         | 0              | kВ      |        |        |             |
| Active:             | 1355724        | kВ      |        |        |             |
| Inactive:           | 925400         | kВ      |        |        |             |
| HighTotal:          | 2394400        | kB      |        |        |             |
| HighFree:           | 135804         | kB      |        |        |             |
| LowTotal:           | 1722664        | kB      |        |        |             |
| LowFree:            | 1354316        | kB      |        |        |             |
| SwapTotal:          | 0              | kВ      |        |        |             |
| SwapFree:           | 0              | kВ      |        |        |             |
| Dirty:              | 12             | kВ      |        |        |             |
| Writeback:          | 0              | kВ      |        |        |             |
| AnonPages:          | 843624         | kВ      |        |        |             |
| Mapped:             | 211144         | kВ      |        |        |             |
| Slab:               | 98524          | kВ      |        |        |             |
| SReclaimable:       | 7268           | kВ      |        |        |             |
| SUnreclaim:         | 91256          | kВ      |        |        |             |
| PageTables:         | 19604          | kВ      |        |        |             |
| NFS_Unstable:       | 0              | kВ      |        |        |             |
| Bounce:             | 0              | kВ      |        |        |             |
| WritebackTmp:       | 0              | kВ      |        |        |             |
| CommitLimit:        | 2058532        | kВ      |        |        |             |
| Committed_AS:       | 10544480       | kВ      |        |        |             |
| VmallocTotal:       | 284664         | kВ      |        |        |             |
| VmallocUsed:        | 174444         | kВ      |        |        |             |
| VmallocChunk:       | 108732         | kВ      |        |        |             |
| HugePages_Tot       | al: 0          |         |        |        |             |
| HugePages_Fre       | ee: 0          |         |        |        |             |
| HugePages_Rsv       | rd: 0          |         |        |        |             |
| HugePages_Sur       | rp: 0          |         |        |        |             |
| Hugepagesize:       | 2048           | kB      |        |        |             |
| DirectMap4k:        | 2048           | kB      |        |        |             |
| DirectMap2M:        | 1787904        | kB      |        |        |             |
| switch#             |                |         |        |        |             |
| 龄山 <u></u> 厨一 U     | :~ 너 = 그 서수 예배 | IE +라 + |        | 市田     | あしいには時間にはしな |

輸出顯示,High記憶體區域由NX-OS使用,而Low記憶體區域由核心使用。MemTotal和 MemFree值提供交換機可用的總記憶體。

若要產生記憶體使用率警示,請設定與以下類似的交換器:

switch(config)# system memory-thresholds minor 50 severe 70 critical 90

附註:在本檔案中,50、70和90僅用作範例;根據需要選擇閾值限制。

# 檢查硬體診斷狀態

若要檢查硬體診斷狀態,請輸入show diagnostic result all 命令。確保所有測試均通過,並且整體診

#### 斷結果為PASS。

switch# show diagnostic result all Current bootup diagnostic level: complete Module 1: 48x10GE Supervisor SerialNo : <serial #> Overall Diagnostic Result for Module 1 : PASS Diagnostic level at card bootup: complete Test results: (. = Pass, F = Fail, I = Incomplete, U = Untested, A = Abort) 1) TestUSBFlash ----> . 2) TestSPROM -----> . 3) TestPCIe -----> 4) TestLED -----> 5) TestOBFL -----> . 6) TestNVRAM -----> . 7) TestPowerSupply -----> . 8) TestTemperatureSensor -----> . 9) TestFan -----> . 10) TestVoltage -----> 11) TestGPIO -----> 12) TestInbandPort ----> . 13) TestManagementPort -----> . 14) TestMemory -----> . 15) TestForwardingEngine -----> .

<snip>

### 檢視硬體配置檔案

輸入show hardware profile status命令以檢查交換器上設定的目前硬體設定檔以及硬體表使用情況 :

switch# show hardware profile status
Hardware table usage:
Max Host Entries = 65535, Used = 341
Max Unicast LPM Entries = 24576, Used = 92
Max Multicast LPM Entries = 8192, Used (L2:L3) = 1836 (1:1835)
Switch#

請確保主機專案和**單點傳播/多點傳送**最長字首匹配(LPM)專案的使用量在指定的限制內。

**附註**:要獲得交換機的最佳效能,必須選擇適當的硬體配置檔案模板。

如果您希望交換機在特定閾值級別生成系統日誌,請配置如下所示的交換機:

switch(config)# hardware profile multicast syslog-threshold ?
<1-100> Percentage

switch(config)# hardware profile unicast syslog-threshold ?
<1-100> Percentage

**附註**:單播和組播的預設閾值都是90%。

有關更多詳細資訊,請參閱<u>配置PIM思科</u>文章,其中根據安裝的許可證和啟用的功能提供配置詳細 資訊。此外,如果要最佳化轉發表,請參閱<u>Cisco Nexus 3000系列交換機:瞭解、配置和調整轉發</u> 表思科文章。

#### 主動緩衝區監控

主動緩衝區監控(ABM)提供精細的緩衝區佔用資料,可更好地洞察擁塞的熱點。此功能支援兩種操 作模式:**單播**和**組播**模式。

在**單點傳播**模式下,ABM監控和維護每個緩衝區塊的緩衝區使用資料,以及所有48個埠的單點傳播 緩衝區利用率。在Multicast模式下,它監控並維護每個緩衝區塊的緩衝區使用資料和每個緩衝區塊 的組播緩衝區使用率。

附註:有關詳細資訊,請參閱<u>Cisco Nexus 3548 Active Buffer Monitoring</u>思科文章。文章的圖 4顯示緩衝區的使用高峰期是22:15:32,一直持續到22:15:37。此外,直方圖提供了使用中突 然尖峰的證據,並顯示了緩衝區的排水速度。如果存在慢速接收器(如10 Gbps接收器中的1 Gbps接收器),則為了避免丟包,必須包括類似以下的配置: hardware profile multicast slow-receiver port <x>。

#### 監控介面計數器/統計

為了監控流量損失,請輸入show interface ethernet x/y命令。此命令的輸出提供基本流量速率資訊 以及埠級丟棄/錯誤。

switch# show interface eth1/10 Ethernet1/10 is up Dedicated Interface Belongs to Pol Hardware: 100/1000/10000 Ethernet, address: 30f7.0d9c.3b51 (bia 30f7.0d9c.3b51) MTU 1500 bytes, BW 10000000 Kbit, DLY 10 usec reliability 255/255, txload 1/255, rxload 1/255 Encapsulation ARPA Port mode is trunk full-duplex, 10 Gb/s, media type is 10G Beacon is turned off Input flow-control is off, output flow-control is off Rate mode is dedicated Switchport monitor is off EtherType is 0x8100 Last link flapped 3d21h Last clearing of "show interface" counters never 14766 interface resets 30 seconds input rate 47240 bits/sec, 68 packets/sec 30 seconds output rate 3120720 bits/sec, 3069 packets/sec Load-Interval #2: 5 minute (300 seconds) input rate 50.18 Kbps, 52 pps; output rate 3.12 Mbps, 3.05 Kpps RX 4485822 unicast packets 175312538 multicast packets 388443 broadcast packets 180186040 input packets 9575683853 bytes 0 jumbo packets 0 storm suppression bytes 1 runts 0 giants 1 CRC 0 no buffer 2 input error 0 short frame 0 overrun 0 underrun 0 ignored 0 watchdog 0 bad etype drop 0 bad proto drop 0 if down drop 0 input with dribble 260503 input discard 0 Rx pause ͲХ 159370439 unicast packets 6366799906 multicast packets 1111 broadcast packets
6526171456 output packets 828646014117 bytes
0 jumbo packets
0 output errors 0 collision 0 deferred 0 late collision
0 lost carrier 0 no carrier 0 babble 0 output discard
0 Tx pause

```
switch#
```

如果input或output捨棄顯示非零值,判斷捨棄的封包是否為單點傳播和/或多點傳送:

```
switch# show queuing interface ethernet 1/10
Ethernet1/10 queuing information:
TX Queuing
  qos-group sched-type oper-bandwidth
            WRR 100
      0
RX Queuing
   Multicast statistics:
      Mcast pkts dropped
                                            : 0
   Unicast statistics:
  qos-group 0
  HW MTU: 1500 (1500 configured)
  drop-type: drop, xon: 0, xoff: 0
  Statistics:
                                              : 0
       Ucast pkts dropped
switch#
```

輸出表明丟棄的流量不是由於服務品質(QoS)。 現在您必須檢查硬體MAC地址統計資訊:

| switch# <b>show</b> | hardware inter | nal statistics       | device mac | ? |  |  |  |  |  |
|---------------------|----------------|----------------------|------------|---|--|--|--|--|--|
| all                 | Show all stats |                      |            |   |  |  |  |  |  |
| congestion          | Show congestio | how congestion stats |            |   |  |  |  |  |  |
| control             | Show control s | tats                 |            |   |  |  |  |  |  |
| errors              | Show error sta | ts                   |            |   |  |  |  |  |  |
| lookup              | Show lookup st | ats                  |            |   |  |  |  |  |  |
| pktflow             | Show packetflo | w stats              |            |   |  |  |  |  |  |
| qos                 | Show qos stats |                      |            |   |  |  |  |  |  |
| rates               | Show packetflo | w stats              |            |   |  |  |  |  |  |
| snmp                | Show snmp stat | S                    |            |   |  |  |  |  |  |
|                     |                |                      |            |   |  |  |  |  |  |

對流量捨棄執行疑難排解時,需要檢查的關鍵選項為congestion、errors和qos。pktflow選項提供 RX和TX方向的流量統計資訊,其中包含特定封包大小範圍。

```
switch# show hardware internal statistics device mac errors port 10
|-----|
Device: L2/L3 forwarding ASIC Role:MAC
|-----|
Instance:0
ID Name
                                       Value
                                                      Ports
   ____
                                                      ____
                                       ____
_ _
                                      000000000000000 10 -
198 MTC_MB_CRC_ERR_CNT_PORT9
508 MTC_PP_CNT_PORT1_RCODE_CHAIN3
                                      000000000000002 10 -
526 MTC_RW_EG_PORT1_EG_CLB_DROP_FCNT_CHAIN3 0000000054da5a 10 -
                                      00000000000000bed 10 -
3616 MTC_NI515_P1_CNT_TX
                                       00000000005f341 10 -
6495 TTOT_OCT
                                                     10 -
7365 RTOT
                                       000000000000034
7366 RCRC
                                       000000000000001 10 -
                                       00000000000000 10 -
7374 RUNT
9511 ROCT
                                       0000000000018b9 10 -
10678 PORT_EXCEPTION_ICBL_PKT_DROP
                                       0000000003£997 10 -
```

#### 附註:0x3f997十六進位制值等於260503(十進制格式)。

switch# show interface eth1/10
Ethernet1/10 is up
<snip> 0 input with dribble
260503 input discard
<snip>

#### 在輸出中,PORT\_EXCEPTION\_ICBL\_PKT\_DROP錯誤訊息表示連線埠上接收的流量具有交換器 上未啟用的VLAN的Dot1Q標籤。

以下是另一個範例,其中流量捨棄是因為QoS:

switch# show interface ethernet 1/11 Ethernet1/11 is up <snip> TΧ <snip> 0 output errors 0 collision 0 deferred 0 late collision 0 lost carrier 0 no carrier 0 babble 6153699 output discard 0 Tx pause switch# switch# show queuing interface ethernet 1/11 Ethernet1/11 queuing information: TX Queuing qos-group sched-type oper-bandwidth 0 WRR 100 RX Queuing Multicast statistics: Mcast pkts dropped : 0 Unicast statistics: qos-group 0 HW MTU: 1500 (1500 configured) drop-type: drop, xon: 0, xoff: 0 Statistics: Ucast pkts dropped : 6153699 附註:輸出顯示6153699封包在Receive-direction中遭捨棄,具有誤導性。請參閱思科錯誤ID CSCuj20713。 switch# show hardware internal statistics device mac all | i 11 Port (result filtered for relevant port)

```
        ID
        Name
        Value
        Ports

        <snip>
        000000005de5e3
        11 - <--- 6153699 Tx Drops in Hex</td>

        <snip>
        000000005de5e3
        11 - <--- Drops for QoS Group 0 in Hex</td>

        <snip>
        <snip>
```

總而言之,以下是用來擷取封包捨棄的命令:

- show interface ethernet x/y
- show queuing interface ethernet x/y
- show hardware internal statistics device mac errors port <port #>

#### 監控控制平面策略統計資訊

控制階段管制(CoPP)會保護控制階段,以確保網路穩定性。有關其他詳細資訊,請參閱<u>配置控制平</u> <u>面策略</u>思科文章。

若要監控CoPP統計資訊,請輸入show policy-map interface control-plane命令:

switch# show policy-map interface control-plane Control Plane service-policy input: copp-system-policy class-map **copp-s-ping** (match-any) match access-group name copp-system-acl-ping police pps 100 , bc 0 packets HW Matched Packets 30 SW Matched Packets 30 class-map copp-s-13destmiss (match-any) police pps 100 , bc 0 packets HW Matched Packets 76 SW Matched Packets 74 class-map copp-s-glean (match-any) police pps 500 , bc 0 packets HW Matched Packets 103088 SW Matched Packets 51544 <snip>

在輸出中,用於**copp-s-ping**的硬體(**HW**)和軟體(**SW**)**匹配資料包**是相同的。這表示由HW計數的資料 包數量為30(全部傳送到帶內CPU驅動程式),SW在將這些資料包傳送到CPU之前會對相同數量 的資料包進行計數。這表示CoPP沒有丟棄任何資料包,因為它在配置的限制(100 p/s)之內。

當您檢視copp-s-glean類時,該類與目的地為不存在地址解析協定(ARP)快取條目的IP地址的資料包 匹配,HW看到的資料包數為103,088,而**SW**僅匹配**51544**。這表示CoPP丟棄了51544(103088-51544)資料包,因為這些資料包的速率超過500 p/s。

SW計數器從CPU帶內驅動程式獲取,HW計數器從HW中程式設計的訪問控制清單(ACL)獲取。如 果您遇到HW Matched Packets等於零的情況,且SW Matched Packets存在非零值,則此特定類別 對映的HW中不存在任何ACL,這是正常的。另外很重要的一點是,這兩台計數器可能不能同時輪 詢,因此,只有在相差很大時,才應使用計數器值進行故障排除。

CoPP統計資訊可能與HW交換的資料包沒有直接關係,但是,如果應該通過交換機傳送的資料包被 轉發到CPU,則仍然相關。封包突發是由多種原因導致的,例如當您執行快速鄰接關係時。

請注意CoPP策略有三種型別:預設為第2層(L2)和第3層(L3)。 根據部署方案選擇適當的策略,並根 據觀察結果修改CoPP策略。為了微調CoPP,請定期檢查,並在您獲得新服務/應用或網路重新設計 之後進行檢查。

**附註**:若要清除計數器,請輸入clear copp statistics命令。

# 執行Bootflash檔案系統運行狀況檢查

若要對bootflash檔案系統執行運行狀況檢查,請輸入system health check bootflash命令:

switch# system health check bootflash Unmount successful... Checking any file system errors...Please be patient... Result: bootflash filesystem has no errors done. Remounting bootflash ...done. switch#

**注意**:運行測試時將解除安裝檔案系統,並在測試完成後重新裝載檔案系統。確保運行測試時 未訪問檔案系統。

#### 收集系統核心和進程日誌

**注意**:確保系統不會遇到任何進程重置或崩潰,並且在您嘗試使用本節中提到的命令時不會生 成任何核心檔案或進程日誌。

輸入以下命令以收集系統核心和進程日誌:

| switch# | show core | S       |            |                           |      |          |                 |  |  |
|---------|-----------|---------|------------|---------------------------|------|----------|-----------------|--|--|
| Module  | Instance  | s-name  | PID        | Date(Year-Month-Day Time) |      |          |                 |  |  |
|         |           |         |            |                           |      |          |                 |  |  |
| switch# |           |         |            |                           |      |          |                 |  |  |
|         |           |         |            |                           |      |          |                 |  |  |
| switch# | show proc | ess log |            |                           |      |          |                 |  |  |
| Process |           | PID     | Normal-exi | t Stack                   | Core | Log-crea | te-time         |  |  |
|         |           |         |            |                           |      |          |                 |  |  |
| ethpc   |           | 4217    |            | N N                       | N    | Tue Jun  | 4 01:57:54 2013 |  |  |
|         | =         |         |            | <u></u>                   |      |          |                 |  |  |
|         |           |         |            |                           |      |          |                 |  |  |

**附註**:有關此過程的更多詳細資訊,請參閱<u>從Cisco Nexus交換平台檢索Core檔案</u>Cisco文章。

### 相關資訊

- 產品介紹和資料 Cisco Nexus 3000系列交換機
- <u>比較型號 Cisco Nexus 3000系列交換機</u>
- <u>簡介 Cisco Nexus 3000系列交換機</u>
- 瞭解Nexus3000中的「Input Discard」介面計數器 思科支援社群
- 技術支援與文件 Cisco Systems